## **OTAC auth Admin Manual**

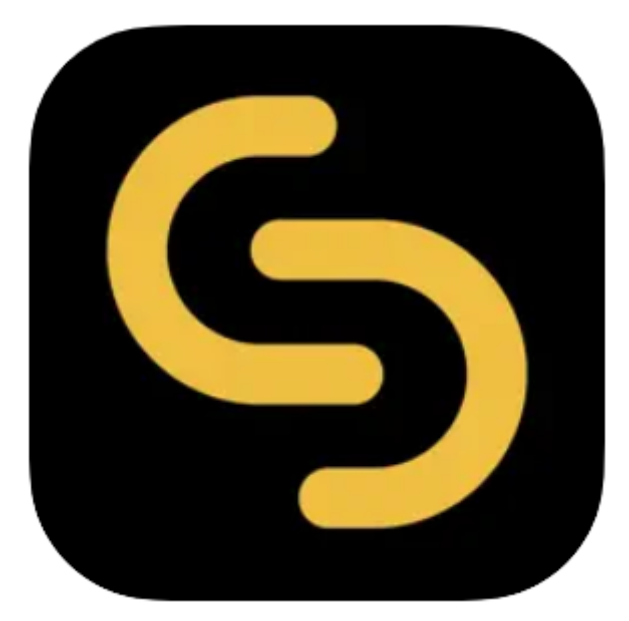

V 2.0.0

swIDch Ltd.

swlDch Address: 1st floor, 3 More London PI, London SE1 2RE Tel: +44 (0) 2032834081 Mail : developer@swidch.com

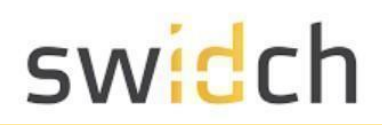

| Contents                              |    |
|---------------------------------------|----|
| Introduction                          | 3  |
| The Data Model                        | 3  |
| The Admin Portal                      | 4  |
| Login                                 | 4  |
| Dashboard                             | 5  |
| My Info                               | 6  |
| Change Password                       | 7  |
| Admin Management                      | 8  |
| Changing an Admin Account             | 9  |
| Admin Authorization                   | 10 |
| Admin Registration                    | 11 |
| Logging in as the new Admin           | 12 |
| Setup OTAC login for an Admin         | 13 |
| Logging as the Admin using OTAC       | 15 |
| Admin Login History                   | 17 |
| Admin Activity History                | 18 |
| OTAC Management                       | 19 |
| Role Management                       | 19 |
| Role Registration                     | 20 |
| User Management                       | 21 |
| User Registration                     | 21 |
| Device Management                     | 24 |
| Device Registration                   | 25 |
| Modify Device                         | 26 |
| Policy Management                     | 27 |
| Create a new Policy                   | 28 |
| Modify an existing Policy             | 29 |
| Server IP Management                  | 30 |
| License Management                    | 31 |
| Audit Logs                            | 32 |
| Authentication Success Events History | 32 |
| Authentication Failure Events History | 33 |
| Registered/Terminated User History    | 34 |

## Introduction

This document is intended for admin user's who will be using the OTAC Admin Portal to manage and configure OTAC settings and users/devices. The Admin Portal allows you to:

- **Dashboard**: That shows high level stats on user registration and authentication requests
- User Management: Manage users and pair their mobile devices.
- **Policy Management**: Control the OTAC policies such as duration.
- **Role Management**: Manage roles than can be assigned to users and passed on the PLC for authorization
- Audit Logs: To view admin, authentication and user registration logs

## The Data Model

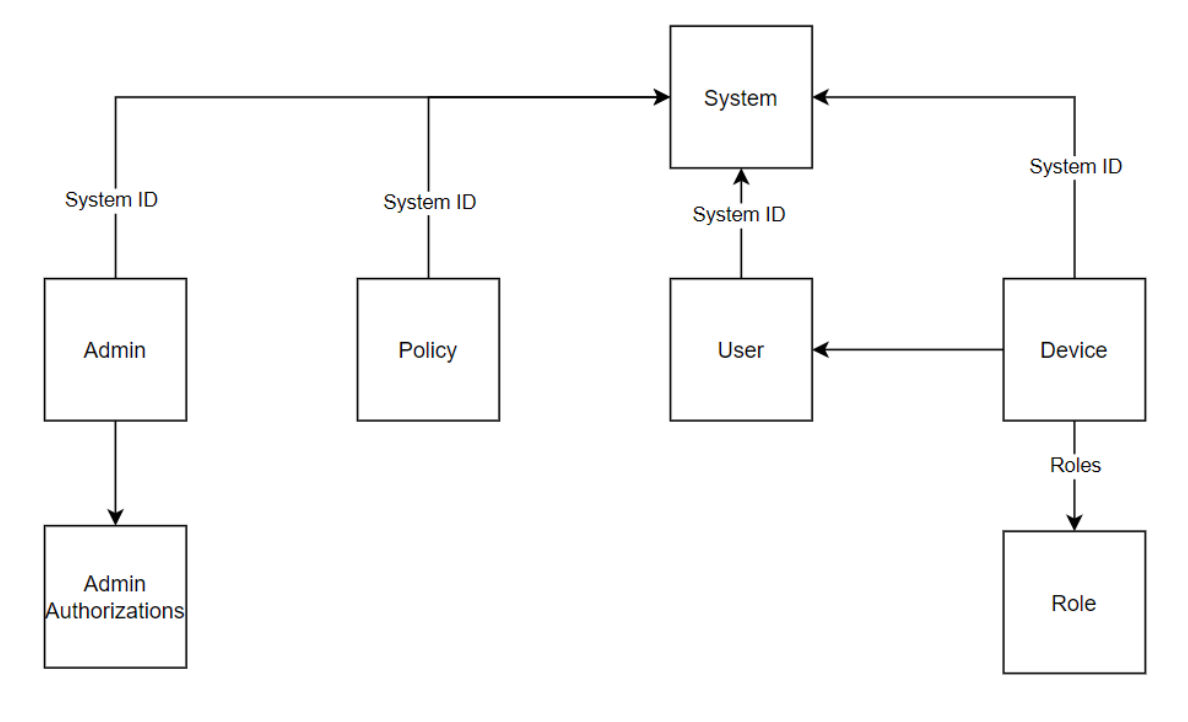

- **System**: A system is an arbitrary object that represents a group of PLCs. This is useful for management if you want to have separate policies, users and administrator for various PLCs
- User: A user represent the user who is able to login to the PLC
- Device: A device represents a PLC Device.
- Roles: Roles are the authorization role of what a user can do with in the PLC.
- **Policy**: The policy management shows the behavior of OTAC and how it is validated. You can have separate policies for different systems.
- Admin: Admin is the administrator user of the OTAC auth Admin Portal
- Admin Authorizations: Admin Authorizations are for delegated administration of the Admin Portal

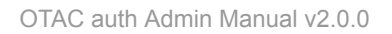

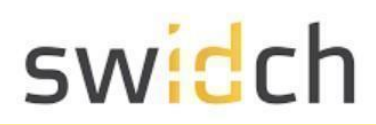

## The Admin Portal

Login

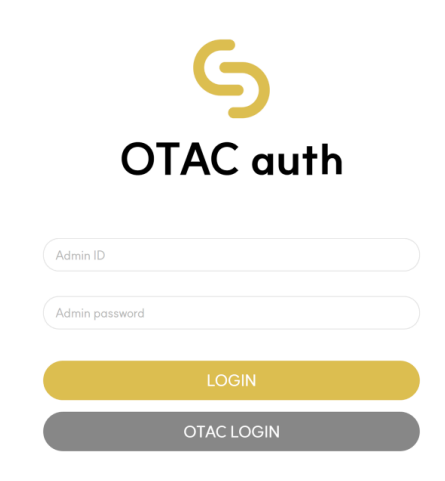

To log on as administrator on the default IP address goto http://192.168.1.10:8443/otacadm and follow these steps :

- 1. Admin ID " otac\_admin "
- 2. The default password is "@TACaUth!12"
- 3. 'Login'. Press the button.
- 4. You will be prompted to change the password.
- 5. Please set a new password

## Dashboard

| <u>6</u>                   |                                                       | vinny AdminEPC1522(Vinny)                                      |
|----------------------------|-------------------------------------------------------|----------------------------------------------------------------|
| OTAC auth                  | Status of Today                                       |                                                                |
| vinnyAdminEPC1522(Vinny) ~ | Ber registration 2 Bo Terminated user 0               | User authentication Failed user authentication 2               |
| OTAC Management ~          | User authentication status by period Monthly progress | <b>iii</b> 2024-03-20 - 2024-03-20                             |
| Audit Logs 🗸               | 4                                                     | access a fed                                                   |
|                            | 6                                                     | success : 6                                                    |
|                            | 5                                                     |                                                                |
|                            | 3                                                     |                                                                |
|                            | 2                                                     |                                                                |
|                            |                                                       |                                                                |
| My info ⊡ Logout           | 2024100/20 2024100/21 2024000/22 2<br>Copyright @2023 | 244/00/25 2024/00/25 2024/00/26<br>swIDch. All right reserved. |

This is the page you first see when you log in. The dashboard provides a central snapshot overview of your usage status .

#### **1** Today's statistics

Shows today's statistics for user authentication and registration

#### **② My information**

Proceed to edit my information, change password and log out

#### ③ Main logo

The logo will be displayed and clicking it will take you to the main page

#### (4) Dashboard

A graph of success and failure by period is displayed according to the date in the upper right corner of the dashboard . You can select the date through Datepicker.

#### **(5) Bottom menu**

The Settings button sets my information, and the Power button logs out.

My Info

| 6                           |         |                                  |                                             |                                                                                                    | Vinny(Vinny) ~            |
|-----------------------------|---------|----------------------------------|---------------------------------------------|----------------------------------------------------------------------------------------------------|---------------------------|
| OTAC auth                   | Status  | Admin Modification               |                                             |                                                                                                    | A My Info                 |
|                             | 8       | Admin ID *                       | vinny AdminEPC1522                          |                                                                                                    | E→ Logout                 |
| Administration Management ~ |         | Admin Name *                     | vinny                                       |                                                                                                    | 0                         |
| G OTAC Management ~         |         | Туре *                           | Super Admin 🗸                               |                                                                                                    |                           |
|                             | User a  | Account Status *                 | Active ~                                    |                                                                                                    | ₩ 2024-02-27 - 2024-03-27 |
| S Audit Logs Y              | 175     | Access using an IP Address *     | Inactive ~                                  | 1 and 1 and 1 an | success 📕 fail            |
|                             |         | IP Address                       |                                             |                                                                                                    |                           |
|                             |         | Admin Email                      |                                             |                                                                                                    |                           |
| 1                           | 125     |                                  |                                             |                                                                                                    |                           |
|                             | 100     |                                  | Cancel                                      |                                                                                                    |                           |
|                             | 76      |                                  |                                             |                                                                                                    |                           |
|                             | 50      |                                  |                                             |                                                                                                    |                           |
|                             | 25      | D P                              |                                             |                                                                                                    |                           |
|                             | 0 0 0 0 | 2024/03/01 2024/03/04 2024/03/07 | 2024/03/10 2024/03/13 2024/03               | N16 2024/03/19 20                                                                                                    | 24/03/22 2024/03/25       |
| 오 My info E+ Logout         |         |                                  | Copyright @2023 swlDch. All right reserved. |                                                                                                    |                           |

This is the pop-up that appears when you click My Info at the top right and the Settings button at the bottom left .

You can edit the information of the logged in account

- Admin ID: Displays the ID of the logged in account
- Admin Name: The logged in account's Displays the name
- Type: Displays the Type of the logged in account
  - super admin: Administrator with full authority
  - $\circ$   $\;$  admin: Administrator with the authority granted by super admin  $\;$
- Account status: Indicates whether the logged in account is being used
- Access using an IP address: Set an accessible IP
- Admin email: Displays the email of the logged in account

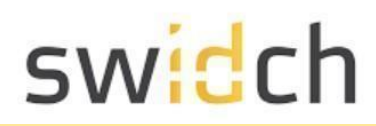

### Change Password

| 6                           |                                      |                                                                                                    | Vinny(Vinny) ~               |
|-----------------------------|--------------------------------------|----------------------------------------------------------------------------------------------------|------------------------------|
| OTAC auth<br>Vinny(Vinny) ~ | Status o                             | of Today                                                                                                    |                              |
| Administration Management ~ | <b>%</b>                             | Change Your Password<br>Please avoid using weak passwords that are made up of common words, numbers or keyboard patterns. | <b>I C C C C C C C C C C</b> |
| S OTAC Management ~         | User a                               | Old Password *                                                                                                    | m 2024-02-27 - 2024-03-27    |
| S Audit Logs V              | 175                                  | New Password *                                                                                                    |                              |
|                             | 150                                  | Contirm New Password *                                                                                                    |                              |
|                             | 100                                  | Cancel                                                                                                    |                              |
|                             | 75                                   | Copyright @2023 sellDeb. All right reserved.                                                                              |                              |
|                             | 50<br>25<br>0 <b>0</b><br>2024/02/27 |                                                                                                    |                              |
| 8. My info ⊡ Logout         |                                      | Copyright @2023 swiDch. All right reserved.                                                                               |                              |

This is the password change page .

You can access it through the Change Your Password menu in the top right.

- Old password: Enter the previous password
- New password: Enter a new password
- Confirm new password: Enter a new password again

## Admin Management

| OTAC auth                          | Adminis        | tration M       | anagem     | ent         |                |                 |                     |              |           |            | ( <sup>B</sup>      | Admin Registra |
|------------------------------------|----------------|-----------------|------------|-------------|----------------|-----------------|---------------------|--------------|-----------|------------|---------------------|----------------|
| innyAdminEPC1522(Vinny) ∽          |                |                 |            |             | Type Select    | ~               | Account s           | tatus Select | ✔ Ad      | min ID/Adr | nin Name            | Q Searc        |
| Administration Management <b>^</b> | Number         | Admin ID        | Admin Name | Туре        | Account status | Number of       | login error F       | eset Last M  | odified   | Reset      | Admin Authorisation | OTAC Registrat |
| Administration Management          | 1              | otac_admin      | admin      | Super Admin | Active         | C               |                     | N 2024-03    | -25 10:31 | Reset      |                     |                |
| Administrator Activity             | 2 <u>vi</u>    | nnyAdminEPC1522 | Vinny      | Super Admin | Active C       | C               |                     | N 2024-03    | -25 11:44 |            |                     | Registration   |
| OTAC Management 🗸                  | Showing 1 to 2 | of 2 entries    |            |             |                |                 |                     |              |           |            |                     | < 1            |
| Audit Logs 🗸 🗸                     |                |                 |            |             |                |                 |                     |              |           |            |                     |                |
|                                    |                |                 |            |             |                |                 |                     |              |           |            |                     |                |
|                                    |                |                 |            |             | Cop            | iyright @2023 s | wlDch. All right re | served.      |           |            |                     |                |
|                                    |                |                 |            |             |                |                 |                     |              |           |            |                     |                |
|                                    |                |                 |            |             |                |                 |                     |              |           |            |                     |                |
|                                    |                |                 |            |             |                |                 |                     |              |           |            |                     |                |
|                                    |                |                 |            |             |                |                 |                     |              |           |            |                     |                |

SWIDCH LIMITED Registered in England and Wales with Company Number 11711049

This is the administrator settings page. You can configure settings for other accounts, including the account you are logged in with .

- Admin ID: Displays the user ID of the administrator
- Admin Name: Displays the user name of the administrator
- Type: Displays the Type of admin account
  - super admin: Administrator with full authority
  - admin: Administrator with the authority granted by super admin
- Account status: Indicates whether the logged in account is in use
- Number of login errors: Indicates the number of login failures for the account
- Reset: Indicates whether password reset is required for the admin at the next login. When you click on the 'Reset' button, the password for that admin will be set to their Admin ID and they will be required to change their password at the next login.
- Admin Authorization : Set access permissions for the account.
- OTAC Registration : Register the current admin to set up OTAC to login to the admin portal.

#### Changing an Admin Account

| OTAC auth                          | Administration Manag        | Admin Modification           |                   |   | n Registratio  |
|------------------------------------|-----------------------------|------------------------------|-------------------|---|----------------|
| VIIII Y COLLECTION Y               |                             | Admin ID *                   | vinnyAdminEPC1522 |   | Q Search       |
| Administration Management <b>^</b> | Number Admin ID Admin       | Admin Name *                 | vinny             |   | C Registration |
| Administration Management          | 1 <u>otac admin</u> adm     | Туре *                       | Super Admin       | ~ |                |
| Administration Management          | 2 vinnyAdminEPC1522 Vin     | Account Status *             | Active            | ~ | egistration    |
|                                    |                             | Access using an IP Address * | Inactive          | ~ |                |
| OTAC Management 🗸 🗸                | Showing 1 to 2 of 2 entries | IP Address                   |                   |   |                |
| Audit Logs 🗸 🗸                     |                             | Admin Email                  |                   |   |                |
|                                    |                             |                              | Capcel            |   |                |
|                                    |                             |                              | Curicer Sure      |   |                |
|                                    |                             |                              |                   |   |                |
|                                    |                             |                              |                   |   |                |
|                                    |                             |                              |                   |   |                |

This is the administrator edit page. The image above is the screen that appears when you click on the Admin ID .

- Admin ID: Displays the ID of the admin account
- Admin Name: Admin account's displays the name
- Type: Displays the Type of the logged in account
  - super admin: Administrator with full authority
    - admin: Administrator with the authority granted by super admin
- System Name: System that the administrator can manage
- Multiple selection is possible with Ctrl + left mouse click
- Only non super admin have this function
- Account status: Sets the status of the account to active or inactive

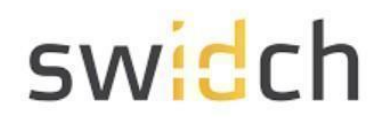

- Access using an IP address: Set an accessible IP
- Admin email: Displays the email of the logged in account

#### Admin Authorization

| <b>S</b> [               | 0                                             |                             |                            | vinnyAdminEPC1522(                                  |
|--------------------------|-----------------------------------------------|-----------------------------|----------------------------|-----------------------------------------------------|
| OTAC auth                | Admin Authorisatio                            | on                          |                            | 🖉 Admin Regi                                        |
| vinnyAdminEPC1522(Vinny) | Admin ID *                                    | DelAdmin                    |                            | kct ✔ Admin ID/Admin Name Q Se                      |
| Administration Managem   | Туре *                                        | Delegated Admin             | ~                          | Modified Reset Admin Authorisation OTAC<br>Registra |
| Administration Manager   | Select Menu name                              | Top menu                    | URL                        | -03-25 13:3 Reset Admin Authorisation               |
| Administrator Activity   | System Management                             |                             |                            | °                                                   |
|                          | > License Management                          | System Management           | /system/mgmt/lic.do        | -03-25 11:4<br>4 Registra                           |
| OTAC Management          | > Server IP Management                        | System Management           | /system/mgmt/serverlp.do   | *****                                               |
|                          | <ul> <li>Administration Management</li> </ul> |                             |                            | <                                                   |
| Audit Logs               | <ul> <li>Administration Management</li> </ul> | Administration Management   | /admin/mgmt/admin/list.do  |                                                     |
|                          | Administrator Activity                        | Administration Management   | /admin/mgmt/log/login.do   |                                                     |
|                          | FIDO                                          |                             |                            |                                                     |
|                          | OTAC Management                               |                             |                            |                                                     |
|                          | > Successful Authentication Eve               | nts History OTAC Management | /otac/log/auth/list.do     |                                                     |
|                          | > Failed Authentication Events H              | listory OTAC Management     | /otac/log/authfail/list.do |                                                     |
|                          | > Registered/Terminated User H                | iistory OTAC Management     | /otac/log/use/list.do      |                                                     |
|                          | > User Management                             | OTAC Management             | /otac/user/list.do         |                                                     |
|                          | > Policy Management                           | OTAC Management             | /otac/policy/list.do       |                                                     |

This is the administrator privilege management page. It can only be granted to non super admin accounts .

- Admin ID: Displays the ID of the admin account
- Type: Displays the Type of the logged in account
  - super admin: Administrator with full authority
  - admin: Administrator with the authority granted by super admin
- By selecting multiple checkboxes, you give the administrator permission to access various menus in the admin portal.

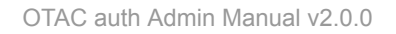

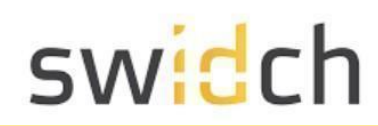

## Admin Registration

| <u>م</u> ۵                  | •          |                              |                             |   | vinnyAdminEPC1522(Vinny) ~            |
|-----------------------------|------------|------------------------------|-----------------------------|---|---------------------------------------|
| OTAC auth Admin             |            | Administration Regist        | Administration Registration |   |                                       |
| Vinny/Mininer Croze/Vinny/  |            | Admin ID *                   | NewAdmin                    |   | dmin Name Q Search                    |
| Administration Management ^ | Number     | Admin Name *                 | New Admin                   |   | Admin Authorisation OTAC Registration |
| Language and the second     | 1          | Туре *                       | Super Admin                 | ~ |                                       |
| Administration Management   | 2          | Account Status*              | Active                      | ~ | Registration                          |
| Administrator Activity      |            | Access using an IP Address * | Inactive                    | ~ |                                       |
| S OTAC Management ~         | Showing 11 | IP Address                   |                             |   | < 1 >                                 |
| S Audit Logs 🗸              |            | Admin Email                  |                             |   |                                       |
|                             |            |                              | Cancel Save                 |   |                                       |
|                             |            |                              |                             |   |                                       |
|                             |            |                              |                             |   |                                       |
|                             |            |                              |                             |   |                                       |
|                             | L.,        |                              |                             |   |                                       |
|                             |            |                              |                             |   |                                       |

A My info 🛛 🕞 Logout

This is the administrator creation page to create an administrator and super administrator .

- Admin ID: Displays the ID of the admin account
- Admin Name: Admin account's displays the name
- Type: Displays the Type of the logged in account
  - super admin: Administrator with full authority
  - admin: Administrator with the authority granted by super admin
- Account status: Indicates whether the logged in account is being used
- Access using an IP address: Set an accessible IP
- Admin email : Displays the email of the logged in account

Please note the default password for a newly created admin is the same as their Admin ID. Upon first login the admin is required to change the default password.

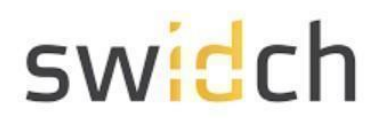

### Logging in as the new Admin

Once you have created a new admin, logout and login as the new admin. Please note the default password for a newly created admin is the same as their Admin ID.

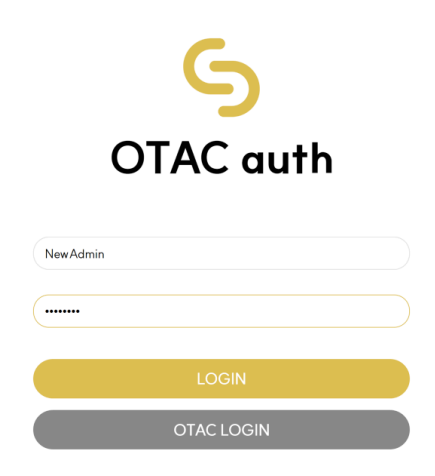

Login as the new admin with username and password as the Admin ID

| Change Your Passwo<br>Please avoid using weak passwords that are mo | rd<br>ude up of common words, numbers or keyboard potterns. |  |
|---------------------------------------------------------------------|-------------------------------------------------------------|--|
| Old Password *                                                      |                                                             |  |
| New Password *                                                      |                                                             |  |
| Confirm New Password *                                              |                                                             |  |
|                                                                     | Cancel Change                                               |  |
| Сор                                                                 | yright @2023 swlDch. All right reserved.                    |  |
|                                                                     |                                                             |  |
|                                                                     |                                                             |  |
|                                                                     |                                                             |  |
|                                                                     |                                                             |  |
|                                                                     |                                                             |  |
|                                                                     |                                                             |  |

In the next step you will be prompted to change your current password.

Once you have changed the password you can now login to the admin portal with the new admin account.

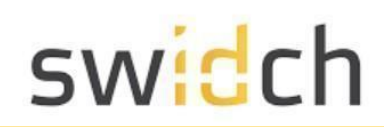

#### Setup OTAC login for an Admin

Once you have logged in as the new admin, Navigate to the Administration Management page.

| OTAC auth                                                                                                    | Administration         | n Management         |                   | 🖄 Admin Registratio                                                                                                    |
|----------------------------------------------------------------------------------------------------|------------------------|----------------------|-------------------|----------------------------------------------------------------------------------------------------|
| NewAdmin(New Admin) ~                                                                                                    |                        | OTAC User Registra   | tion              | dmin Name Q Search                                                                                                    |
| <sup>S</sup> } ←                                                                                                    | ıber Admir             | System ID *          | System Name 🗸     | Admin Authorisation OTAC Registration                                                                                                    |
| A<br>User_Key                                                                                                    | <u>NewAc</u>           | User ID *            | NewAdmin          | Registration                                                                                                    |
|                                                                                                    |                        | User Key *           | 047179            | and the second second se |
|                                                                                                    |                        | Qr expiry time (min) | 5                 | *                                                                                                    |
| O C Generate new User Key                                                                                                    | ing 1 to 3 of 3 entrie | App account name     | Admin for EPC1522 | < 1 >                                                                                                    |
| Please enter User Key on the account regist<br>page of the admin portal.     Citek (Sean QF code) at the bottom to scan t<br>code from the admin portal | ration                 |                      | Cancel Save 3     |                                                                                                    |
| <ul> <li>If you cannot use the camera, please proceet<br/>[Enter manually].</li> </ul>                                                                  | d with                 |                      |                   |                                                                                                    |
| ENTER SCAN QR                                                                                                    | CODE                   |                      |                   |                                                                                                    |

- 1. Click on Registration button in the OTAC registration columns
- 2. On the OTAC auth mobile app, click on Add Account and input the User Key from the mobile app onto the OTAC User Registration page in the admin portal along with other details:
  - a. System ID: The system the admin belongs to.
  - b. User Key: The user key from the mobile app
  - c. Qr expiry time (min): The number of minutes the QR code (shown in the next step) is valid for.
  - d. App account name: The display name shown on the mobile app when the pairing is complete.
- 3. Click on the Save button.

On the mobile app click on the SCAN QR CODE button.

| <b>ه</b>                                                                                                    |                                                                     |                                          |                   |                 | NewAdmin(New Admin)                             |
|----------------------------------------------------------------------------------------------------|---------------------------------------------------------------------|------------------------------------------|-------------------|-----------------|-------------------------------------------------|
| OTAC auth<br>NewAdmin(New Admin) ~                                                                                                    | Administratics.Man                                                  | DTAC User Regis                          | tration           |                 | C Admin Registration                            |
| S set 2 segistration S A a set 2 segistration S A a set 2 segistration C A a set 2 segistration C A a segistration C A a segistration C A a segistration <pc a<="" td=""><td>mber Adm<br/>1 News<br/>2 stars<br/>3 vinnyAdmi<br/>ving 11o 3 of 3 gas</td><td>en en en en en en en en en en en en en e</td><td>■ And E Service I</td><td>al<br/>Bile Play</td><td>Authorisation OTAC Registration<br/>Registration</td></pc> | mber Adm<br>1 News<br>2 stars<br>3 vinnyAdmi<br>ving 11o 3 of 3 gas | en en en en en en en en en en en en en e | ■ And E Service I | al<br>Bile Play | Authorisation OTAC Registration<br>Registration |
| Q My info                                                                                                    | · · · · · · · · · · · · · · · · · · ·                               |                                          |                   |                 |                                                 |

• Scan the QR code from the mobile app shown on the admin portal.

| C                                                                                                    | - <b>o</b>                                                                                                    |                                                                                   |                              | NewA          | .dmin(New Admin)  ~               |
|----------------------------------------------------------------------------------------------------|----------------------------------------------------------------------------------------------------|-----------------------------------------------------------------------------------|------------------------------|---------------|-----------------------------------|
| OTA<br>NewAdmin(                                                                                                    | C auth Adm<br>New Admin) ~                                                                                           | ninistration Ma                                                                   | OTAC User Registration       |               | Admin Registration                |
| <ul> <li>e s</li> <li>e s</li></ul> | C O 57<br>C D 8 9 N Y U<br>enter the Pairing Key at the bottom of the QR<br>the admin partal.<br>Keyd at the bottom. | nber Adm<br>NewA<br>2 <u>star a</u><br>3 <u>vinnyAdmi</u><br>ing 1 to 3 of 3 entr |                              | Luthorisation | OTAC Registration<br>Registration |
|                                                                                                    | ⊗ ⊕ # <)<br>NOT                                                                                                    |                                                                                   | CE OR Code Copy Show OR Text |               |                                   |

- Once the QR code is scanned, input the OTAC on the mobile app to the admin portal.
- Click on Submit on the admin portal.
- Click NEXT mobile app, check the account name and click on Finish to complete the pairing process.

Logging as the Admin using OTAC

On the login screen, click on the OTAC LOGIN button.

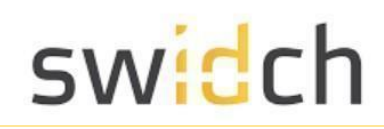

| S<br>OTAC auth |   |
|----------------|---|
| Admin ID       |   |
| Admin password |   |
| LOGIN          |   |
| OTAC LOGIN     | D |

• You can either input the OTAC for the admin account (generated on the mobile app) manually or by scanning QR code.

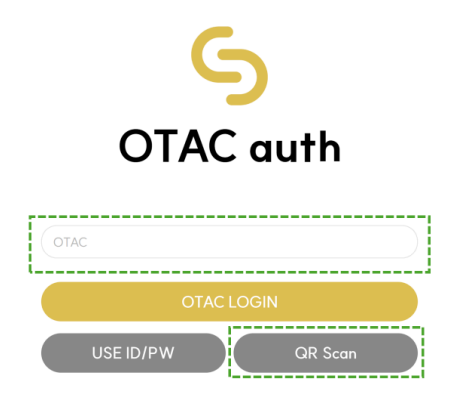

- To scan the QR code, click on the QR Scan mobile on the admin portal.
- On the mobile app click on the OTAC for the admin account, this will pop up a QR code.
- Place the mobile app screen in front of your PC's camera to scan the QR code and input the OTAC manually.

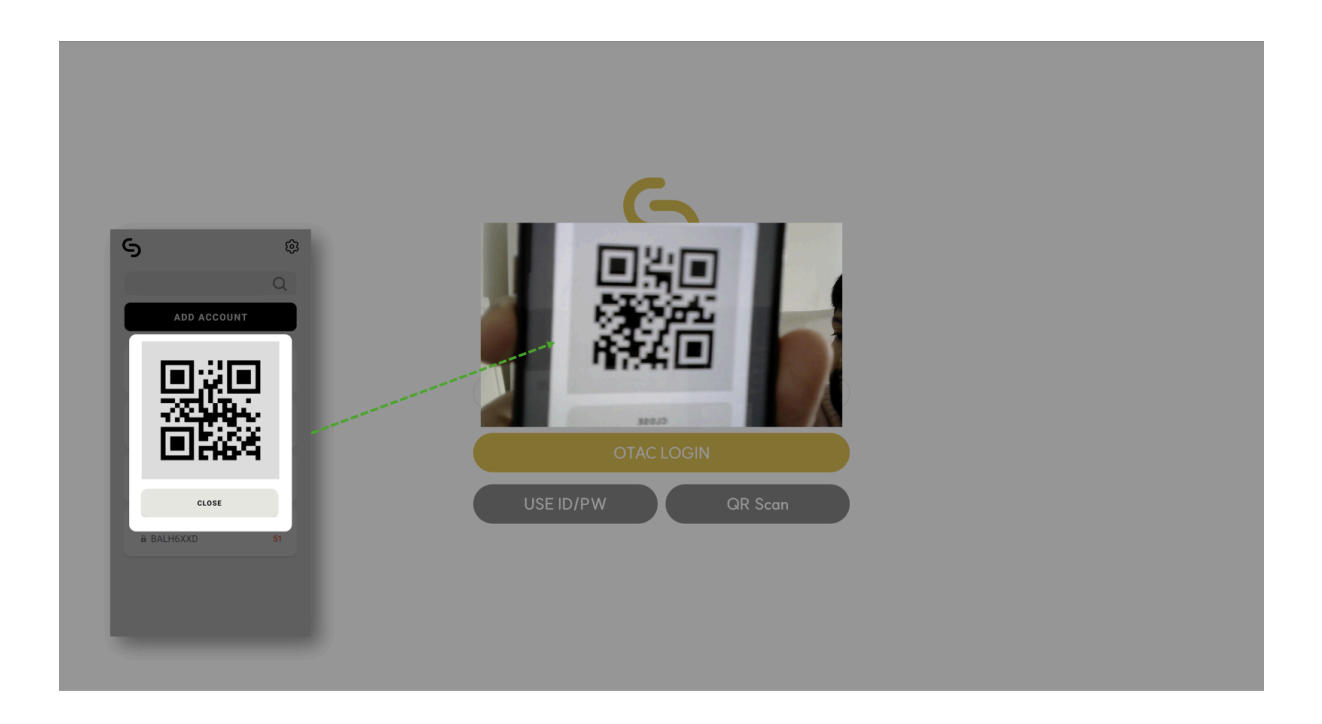

## Admin Login History

This is the administrator login history page, you can view records of successful and failed logins.

| OTAC auth                          | Admi | nistra    | tor Activity      |                                |                                  |                     | 达 Download Ex |
|------------------------------------|------|-----------|-------------------|--------------------------------|----------------------------------|---------------------|---------------|
|                                    | Admi | nistrator | Login History     | Administrator Activity History |                                  |                     |               |
| Administration Management <b>^</b> | Show | 10 ~      | entries           |                                | <b>∰</b> 2023-12-26 - 2024-03-25 | Admin ID/Admin Name | Q Search      |
| Administration Management          | Numb | er        | Admin ID          | Admin Name                     | Login success status             | Login date and time | Connection IP |
| Administrator Activity             | 1    |           | vinnyAdminEPC1522 | Vinny                          | Success                          | 2024-03-25 13:35    | 192.168.1.45  |
|                                    | 2    |           | vinnyAdminEPC1522 | Vinny                          | Success                          | 2024-03-25 12:46    | 192.168.1.45  |
| OTAC Management 🗸 🗸                | 3    |           |                   |                                | Failure                          | 2024-03-25 12:45    | 192.168.1.45  |
| Audit Logs 🗸 🗸                     | 4    |           | vinnyAdminEPC1522 | Vinny                          | Success                          | 2024-03-25 11:44    | 192.168.1.45  |
|                                    | 5    |           | vinnyAdminEPC1522 | Vinny                          | Failure                          | 2024-03-25 11:43    | 192.168.1.45  |
|                                    | 6    |           | otac_admin        | admin                          | Success                          | 2024-03-25 10:31    | 192.168.1.45  |
|                                    | 7    |           | vinnyAdminEPC1522 | Vinny                          | Failure                          | 2024-03-25 10:30    | 192.168.1.45  |
|                                    | 8    |           | otac_admin        | admin                          | Success                          | 2024-03-2216:32     | 192.168.1.45  |
|                                    | 9    |           | otac_admin        | admin                          | Failure                          | 2024-03-2216:32     | 192.168.1.45  |
|                                    | 10   |           | otac_admin        | admin                          | Failure                          | 2024-03-2216:32     | 192.168.1.45  |

You can use the tab to go to Admin Login History and Admin Activity History

- Admin ID: Displays the ID of the admin account
- Admin Name: Admin account's displays the name
- Login success status: Displays whether the login attempt failed or was successful
- Login date and time: Displays the date and time of the login attempt
- Connection IP: Displays the accessed IP

### Admin Activity History

This is the administrator activity record page. You can view the history of modifications made by administrators.

| S<br>OTAC auth              | Admi | inist    | rator Activ       | ity        |                       |             |              |                                                                                           |                                                                         | 达 Download Exe   |
|-----------------------------|------|----------|-------------------|------------|-----------------------|-------------|--------------|-------------------------------------------------------------------------------------------|-------------------------------------------------------------------------|------------------|
| vinnyAdminEPC1522(Vinny) ~  | Admi | inistrat | or Login History  | Adminis    | trator Activity Histo | ory         |              |                                                                                           |                                                                         |                  |
| Administration Management ~ | Show | 10       | ✓ entries         | ·          |                       | <b>m</b> 20 | 23-12-26 - 3 | 2024-03-25                                                                                | Admin ID/Admin Name                                                     | Q Search         |
| OTAC Management ~           | Numb | ber      | Admin ID          | Admin Name | Activity              | Target      | Туре         |                                                                                           | Explanation                                                             | Date             |
| Audialian                   | 1    | vi       | inny AdminEPC1522 | Vinny      | Admin management      | otac_admin  | Update       | Type Super Ac                                                                             | lmin                                                                    | 2024-03-25 13:38 |
| Audit Logs V                | 2    | vi       | innyAdminEPC1522  | Vinny      | Admin management      | otac_admir  | u Update     | Type Delegate<br>Admin service                                                            | d Admin<br>addition plc                                                 | 2024-03-25 13:38 |
|                             | 3    | vi       | innyAdminEPC1522  | Vinny      | Device Management     | Declan      | Update       | Deivce : Role [<br>Deivce : PLC D                                                         | 1]<br>EVICE ID 192.168.1.100                                            | 2024-03-25 12:34 |
|                             | 4    | vi       | innyAdminEPC1522  | Vinny      | Role Management       | 2           | Delete       | Role [ Role Co                                                                            | de No 2 ]                                                               | 2024-03-25 12:33 |
|                             | 5    | vi       | inny AdminEPC1522 | Vinny      | Role Management       | 2           | Save         | [Role Code No                                                                             | 2 ] [ Role Code Name Editer ]                                           | 2024-03-25 12:33 |
|                             | 6    | vi       | nnyAdminEPC1522   | Vinny      | Role Management       | 2           | Delete       | Role [ Role Co                                                                            | de No 2 ]                                                               | 2024-03-25 12:33 |
|                             | 7    | vi       | nny AdminEPC1522  | Vinny      | Role Management       | 2           | Save         | [ Role Code No                                                                            | 2][Role Code Name Editor]                                               | 2024-03-25 12:32 |
|                             | 8    |          | otac_admin        | admin      | Device Management     | Declan      | Save         | Deivce : Role [<br>Deivce : Syster<br>Deivce : User I<br>Deivce : PC DE<br>Deivce : PLC D | 1]<br>m id 1<br>D Declan<br>EVICE ID 127.0.0.1<br>ÆVICE ID 192.168.1.10 | 2024-03-25 10:51 |
| A My info E→ Logout         |      |          |                   |            |                       |             |              | Deivce : Role [                                                                           | 1]                                                                      |                  |

- Admin ID: Displays the ID of the admin account
- Admin Name: Admin account's displays the name
- Activity: Displays the executed menu page
- Target: Displays the ID of the modified target
- Type: Displays the type modified by the administrator, such as saving or deleting
- Explanation : Displays an explanation of the modification record

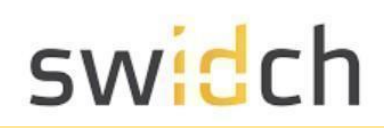

## OTAC Management

#### **Role Management**

Role Management lets you define the various roles you can assign to a user in order for them to have the correct level of authorization in the PLC.

| <u>ج</u> ۲                  | 9                           |                                             | vinnyAdminEPC1522(Vinny |
|-----------------------------|-----------------------------|---------------------------------------------|-------------------------|
| OTAC auth                   | Role Management             |                                             | 図 Register Rol          |
| vinnyAdminEPC1522(Vinny) ~  |                             |                                             | Q Search                |
| Administration Management 🗸 | Role Code No                | Role Code Name                              |                         |
| OTAC Management             | 1                           | Admin                                       | Delete Role             |
|                             | 2                           | Viewer                                      | Delete Role             |
| User Management             | 3                           | Editor                                      | Delete Role             |
| Policy Management           |                             |                                             |                         |
| Device Management           | Showing 1 to 3 of 3 entries |                                             | < 1 >                   |
|                             |                             |                                             |                         |
| Server IP Management        |                             | Copyright @2023 swIDch. All right reserved. |                         |
| License Management          |                             |                                             |                         |
| Audit Logs 🗸 🗸              |                             |                                             |                         |
|                             |                             |                                             |                         |
|                             |                             |                                             |                         |
| 요 My info │ E> Logout       |                             |                                             |                         |

- Role Code No : Displays the role number
- Role Code Name: Displays the role name
- Register Role: Go to the Role registration pop-up
- Delete Role: Deletes a role

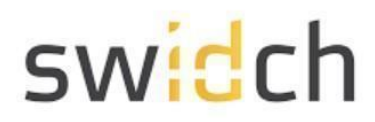

#### **Role Registration**

| G<br>OTAC auth                                                                  | Role Management                                       | vinnyAdminEPC1522(Vinny) ~ |
|---------------------------------------------------------------------------------|-------------------------------------------------------|----------------------------|
| vinny AdminEPC1522(Vinny) V                                                     |                                                       | Q Search                   |
| Administration Management ~                                                     | Role Management                                       | Palatonia                  |
| OTAC Management     User Management     Policy Management     Device Management | Role Code No * Showing 1 Role Code Name * Cancel Save | (1)                        |
| Role Management<br>  Server IP Management<br>  License Management               |                                                       |                            |
| S Audit Logs ~                                                                  |                                                       |                            |

To register a new role click on Register Role

- Role Code No : Enter the role number
- Role Code Name: Enter the role name

The valid roles for PLC are:

| <ul> <li>Admin</li> <li>SecurityAdmin</li> <li>SecurityAuditor</li> <li>SafetyFirmwareUpdater</li> <li>SafetyEngineer</li> <li>CertificateManager</li> <li>UserManager</li> <li>UserManager</li> <li>Engineer</li> <li>Commissioner</li> <li>Service</li> <li>DataViewer</li> <li>DataChanger</li> <li>Viewer</li> </ul> | <ul> <li>EHmiLevel1</li> <li>EHmiLevel2</li> <li>EHmiLevel3</li> <li>EHmiLevel5</li> <li>EHmiLevel6</li> <li>EHmiLevel7</li> <li>EHmiLevel8</li> <li>EHmiLevel9</li> <li>EHmiLevel10</li> <li>FileReader</li> <li>FileWriter</li> <li>EHmiViewer</li> <li>EHmiChanger</li> </ul> |
|----------------------------------------------------------------------------------------------------|----------------------------------------------------------------------------------------------------|
| • Viewer                                                                                                    | <ul><li>EHmiViewer</li><li>EHmiChanger</li></ul>                                                                                                    |
|                                                                                                    | <ul> <li>SoftwareUpdate</li> </ul>                                                                                                    |

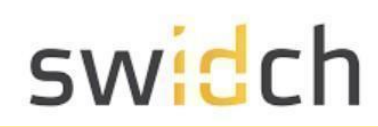

#### **User Management**

This page shows the list of users in the system along with their status.

| 6                                                   |              |                   |        |                   |                                     |                   | vinny/                  | dminEPC1522(Vinny)  |
|-----------------------------------------------------|--------------|-------------------|--------|-------------------|-------------------------------------|-------------------|-------------------------|---------------------|
| OTAC auth                                           | User M       | anagement         |        |                   |                                     |                   | 🖄 Register User         | 坐 Download Excel    |
| vinnyAdminEPC1522(Vinny) ~                          | Show 10      | ) 🗸 entries       |        | :                 | System Name 🗸 Acc                   | count Status 🗸 🖌  | lmin ID/Admin Name      | Q Search            |
| 3 Administration Management ✓                       | Number       | User ID           | System | Account Status    | Last Logon                          | Registration date | Account expiration date | Device Registration |
| OTAC Management                                     | 1            | vinnyEPC1522      | plc    | Active 🗸          | 2024-03-26 10:46                    | 2024-03-22 16:52  | 2059-12-31 23:59        | Registration        |
|                                                     | 2            | vinnyAdminEPC1522 | plc    | Active 🗸          | 2024-03-26 10:43                    | 2024-03-25 12:45  | 2059-12-31 23:59        | Registration        |
| User Management                                     | 3            | Declan            | plc    | Terminated user 🗸 | 2024-03-25 10:51                    | 2024-03-25 10:51  | 2059-12-31 23:59        | Registration        |
| Policy Management Device Management Role Management | Showing 1 to | o 3 of 3 entries  |        |                   |                                     |                   |                         | < 1 >               |
| License Management                                  |              |                   |        |                   | Copyright @2023 swlDch. All right r | reserved.         |                         |                     |
| Audit Logs 🗸 🗸                                      |              |                   |        |                   |                                     |                   |                         |                     |
| A My info B Logout                                  |              |                   |        |                   |                                     |                   |                         |                     |

- User ID : Displays the user's ID
- System : Displays the name of the system used
- Account Status : View and change the user's status
  - $\circ$   $\,$  Active : Activates the user
  - Suspended: Pauses user
  - Terminated User: De-registers a user
- Last Logon: User's Displays the last authentication date
- Registration date: Displays the user's registration date

#### **User Registration**

To register a new user make sure the user has the OTAC auth mobile app installed on their phone. The user registration happens in tandem with the administrator and user with the mobile app. For the user mobile follow Account Registration steps in the OTAC auth User Manual guide.

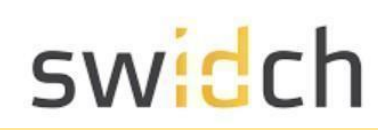

| <u> </u>                                                                                                    | 3                          |                           |                     | -                      | vinny A             | dminEPC1522(Vinny   |
|----------------------------------------------------------------------------------------------------|----------------------------|---------------------------|---------------------|------------------------|---------------------|---------------------|
| OTAC auth                                                                                                    | User Managemen             | t                         |                     |                        | 🖄 Register User     | 🕁 Download Exc      |
| vinnyAdminEPC1522(Vinny) ~                                                                                                    | Show 10 🗸 entries          |                           | System Name 🗸 Accou | int Status 🗙 Admin ID. | 'Admin Name         | Q Search            |
| Adı                                                                                                    | er User ID                 | System Account Stat       | us Last Logon       | Registration date Acc  | unt expiration date | Device Registration |
|                                                                                                    |                            | )<br>TAC User Registra    | tion                |                        | 123:59              | Registration        |
| User_Key                                                                                                    | vinn                       | -                         |                     |                        | 23:59               | Registration        |
| U 0 4 7 1 7                                                                                                    | 9                          | System ID *               | System Name         | ~                      | 23:59               | Registration        |
| Contact administrator for registration                                                                                                    | tfailure.<br>g 1 to 3 of 3 | User ID ★<br>↓ User Key ★ |                     |                        |                     | < 1 >               |
| R Please enter User Key on the account region                                                                                                    | istration                  | Qr expiry time (min)      | 5                   |                        |                     |                     |
| S page of the admin portal.     Click [Scan QR code] at the bottom to sca<br>code from the admin portal     I L     If you cannot use the camera, please proc | in the QR                  | App account name          |                     |                        |                     |                     |
| ) Auc                                                                                                    |                            |                           | Cancel Save         |                        |                     |                     |
| ENTER SCAN OF                                                                                                    | R CODE                     |                           |                     |                        |                     |                     |

On the mobile app select the [Add Account] button on the main screen. This will show a 8 digit User Key

On the Admin Portal click on the Register User button,

- System ID : Set the ID of the system
- User ID : Set the user's ID
- User Key : Enter the User key information displayed in the mobile app
- QR Expiry Time : Set the QR code expiry time
- App Account Name : Enter the account name to be displayed in the app
- Save : Click the Save button to go to the QR authentication page

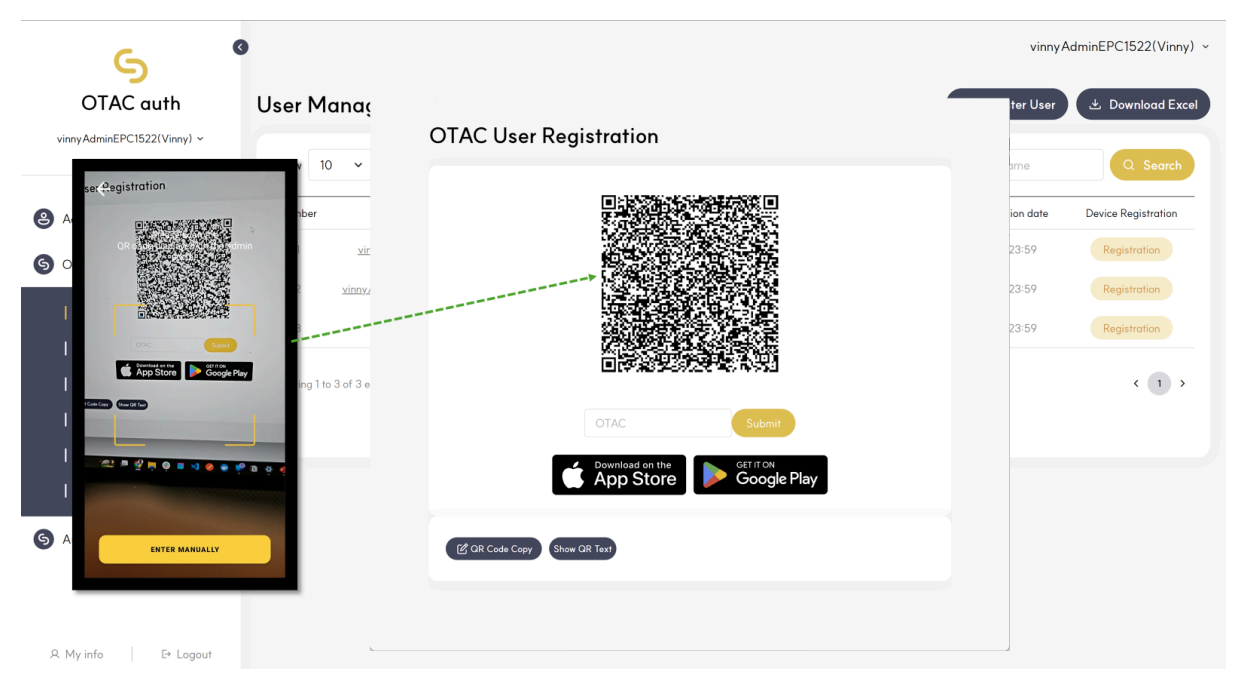

• On the mobile app click on [Scan QR Code] and scan the QR code on the admin portal.

SWIDCH LIMITED Registered in England and Wales with Company Number 11711049

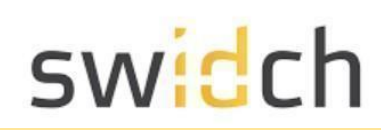

| 5                                                                           | G                                                           |                                                                                                    | vinny/                              | AdminEPC1522(Vinny) ~                                                          |
|-----------------------------------------------------------------------------|-------------------------------------------------------------|----------------------------------------------------------------------------------------------------|-------------------------------------|--------------------------------------------------------------------------------|
| OTAC auth                                                                   | User Manaç<br>Show 10 ~                                     | OTAC User Registration                                                                                                    | ter User                            | 达 Download Excel                                                               |
| Administration Measurements of OTAC Use Use Use Use Use Use Use Use Use Use | Number<br>vir<br>vinny<br>vinny<br>stand<br>attem of the OR | CTAC Subsection<br>CTAC Subsection<br>CTAC S | ion date<br>23:59<br>23:59<br>23:59 | Device Registration<br>Registration<br>Registration<br>(Registration)<br>( 1 ) |
| S Audi                                                                      | #                                                           | (C OR Code Copy) Show OR Text                                                                                                    |                                     |                                                                                |

- The mobile app will generate an OTAC, input the OTAC in the admin portal below the QR code image.
- Click submit on the admin portal and next on the mobile app to finish the registration process.

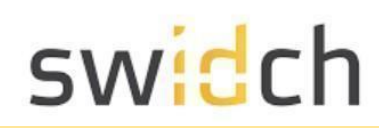

### **Device Management**

After registering a user you need to register a device in order for the OTAC verification to work. A device represents a PLC, to view devices a particular user has access to, click on the User ID from the User Management page.

| 6                           | •            |                   |        |                   |                                     |                   | vinny.                  | AdminEPC1522(Vinny) ~ |
|-----------------------------|--------------|-------------------|--------|-------------------|-------------------------------------|-------------------|-------------------------|-----------------------|
| OTAC auth                   | User Mo      | anagement         |        |                   |                                     |                   | 🖄 Register User         | と Download Excel      |
| vinnyAdminEPC1522(Vinny) ~  | Show 10      | ✓ entries         |        | ę                 | System Name 🗸 Acc                   | ount Status 🗸 🖌   | dmin ID/Admin Name      | Q Search              |
| Administration Management ~ | Number       | User ID           | System | Account Status    | Last Logon                          | Registration date | Account expiration date | Device Registration   |
| S OTAC Management           | 1            | vinnyEPC1522      | plc    | Active 🗸          | 2024-03-26 10:46                    | 2024-03-22 16:52  | 2059-12-31 23:59        | Registration          |
|                             | 2            | vinnyAdminEPC1522 | plc    | Active 🗸          | 2024-03-26 10:43                    | 2024-03-25 12:45  | 2059-12-31 23:59        | Registration          |
| User Management             | з            | <u>Declan</u>     | plc    | Terminated user 🗸 | 2024-03-25 10:51                    | 2024-03-25 10:51  | 2059-12-31 23:59        | Registration          |
| Device Management           | Showing 1 to | 3 of 3 entries    |        |                   |                                     |                   |                         | < 1 >                 |
| Role Management             |              |                   |        |                   |                                     |                   |                         |                       |
| Server IP Management        |              |                   |        |                   | Copyright @2023 swIDch. All right n | eserved.          |                         |                       |
| S Audit Logs ~              |              |                   |        |                   |                                     |                   |                         |                       |
| A My info E→ Logout         |              |                   |        |                   |                                     |                   |                         |                       |

This will bring you to the device page.

| OTAC auth                   | Device I | Registration  |              |                 |                             |                | 🖄 Register D  |
|-----------------------------|----------|---------------|--------------|-----------------|-----------------------------|----------------|---------------|
| innyAdminEPC1522(Vinny) ∽   | Show 10  | ✓ entries     |              |                 |                             | Role Code Name | Q Sear        |
| Administration Management 🗸 | Number   | System Number | User ID      | PC DEVICE ID    | PLC DEVICE ID               |                |               |
| OTAC Management             | 1        | 1             | Declan       | 127.0.0.1       | 192.168.1.100               | Modify Device  | Delete Device |
|                             | 2        | 1             | vinnyEPC1522 | 127.0.0.1       | 192.168.1.10                | Modify Device  | Delete Device |
| User Management             |          |               |              |                 |                             |                |               |
| Policy Management           |          |               |              |                 |                             |                |               |
| Device Management           |          |               |              |                 |                             |                |               |
|                             |          |               |              |                 |                             |                |               |
| Lisense Management          |          |               |              | Copyright @2023 | swIDch. All right reserved. |                |               |
|                             |          |               |              |                 |                             |                |               |
| Audit Logs 🗸 🗸 🗸            |          |               |              |                 |                             |                |               |

A My info │ E+ Logout

The Device page shows:

- System number : Displays the system number .
- User ID: Displays the user ID
- PC DEVICE ID: The ID of the PC from where the user is allowed to access the PLC
- PLC DEVICE ID: The ID of the PLC which the user is allowed to access
- Modify Device: Go to the device modification pop-up

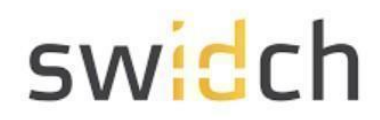

• Delete a Device: Delete the device

Once a user has be registered you need to also register a device

#### **Device Registration**

You can register a new device for a user directly from the User Management page and clicking on the Registration button on the user, or by going to the Device Management page and clicking on Register Device.

| <u>م</u>                    |         |                   |              |   |   | vinnyA                                | dminEPC1522(Vinny) ~ |
|-----------------------------|---------|-------------------|--------------|---|---|---------------------------------------|----------------------|
| OTAC auth                   | User Mo | aparament         |              |   | 7 | 🖄 Register User                       | 达 Download Excel     |
| vinnyAdminEPC1522(Vinny) ~  | Show    | OTAC Device Regis | tration      |   |   | nin ID/Admin Name                     | Q Search             |
| Administration Management ~ | Numbe   | System ID *       | 1            |   |   | Account expiration date               | Device Registration  |
| G OTAC Management           | 1       | User ID ★         | Declan       |   |   | 2059-12-31 23:59                      | Registration         |
|                             | 2       |                   | Admin        | ^ |   | 2059-12-31 23 59                      | Registration         |
| User Management             | 3       | Role *            |              |   |   | 2059 12-31 23:59                      | Registration         |
| Device Management           | Showing |                   |              |   |   | e e e e e e e e e e e e e e e e e e e | < 1 >                |
| Role Management             |         | PC DEVICE ID *    | 127.0.0.1    | × |   |                                       |                      |
| Server IP Management        |         | PLC DEVICE ID *   | 192.168.1.10 |   |   |                                       |                      |
| License Management          |         |                   |              |   |   |                                       |                      |
| S Audit Logs 🗸 🗸            |         |                   | Cancel       |   |   |                                       |                      |
|                             |         |                   |              |   |   |                                       |                      |
|                             |         |                   |              |   |   |                                       |                      |
| A My info E+ Logout         | L       |                   |              |   |   |                                       |                      |

On the OTAC Device Registration page fill in the following details:

- System number: Enter the system number
- User ID: Enter the User ID (If you are coming from the User Management, this will automatically be filled for you)
- Role : Select the role of the device .
  - - You can select multiple items by pressing Ctrl + clicking
  - $\circ~$  Role registration is possible on the role management page
- PC DEVICE ID : Enter the PC DEVICE ID the default can set to 127.0.0.1
- PLC DEVICE ID: Enter PLC IP address the default is 192.168.1.10

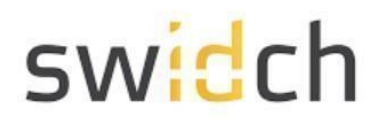

#### Modify Device

| 6 6                         |                     |                 |               | vinnyAdminEPC1522(Vinny) ~ |
|-----------------------------|---------------------|-----------------|---------------|----------------------------|
| OTAC auth                   | Device Registration |                 |               | 🖄 Register Device          |
| vinnyAdminEPC1522(Vinny) ∨  | OTAC Modify Devi    |                 | Declan        | Q Search                   |
| Administration Management ~ | System ID ∗         | 1               |               |                            |
| S OTAC Management ^         | User ID *           | vinnyEPC1522    | Modity Device | Delete Device              |
| User Management             |                     | Admin<br>Viewer |               |                            |
| Policy Management           | Role *              |                 |               |                            |
| Role Management             |                     | <b>*</b>        |               |                            |
| Server IP Management        | PC DEVICE ID *      | 127.0.0.1       |               |                            |
| License Management          | PLC DEVICE ID *     | 192.168.1.10    |               |                            |
| S Audit Logs ~              |                     | Cancel Save     |               |                            |
|                             | L                   |                 | ]             |                            |
| 요 My info 📔 E+ Lagout       |                     |                 |               |                            |

On the OTAC Device Modify page you can modify the following fields:

- System number : Enter the system number
- User ID: Enter your user ID
- Role : Select the role of the device .
  - $\circ$  You can select multiple items by pressing Ctrl + clicking .
  - - Role registration is possible on the role management page
- PC DEVICE ID : Enter the PC DEVICE ID the default can set to 127.0.0.1
- PLC DEVICE ID: Enter PLC IP address the default is 192.168.1.10

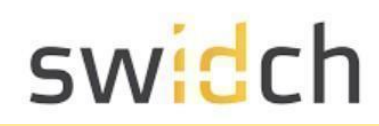

### **Policy Management**

The policy management shows the behavior of OTAC and how it is validated. You can have separate policies for different systems.

| OTAC auth                   | Policy I    | Managen           | nent          |            |                    |                             |                         | 🕑 Register p  |
|-----------------------------|-------------|-------------------|---------------|------------|--------------------|-----------------------------|-------------------------|---------------|
| VinnyAdminEPCI522(Vinny) ~  | Number      | System Name       | System number | Log Policy | Correction Policy  | OTAC generation frequency   | Number of checks policy |               |
| Administration Management 🗸 | 1           | plc               | 1             | Save all   | No auto-correction | 60Second                    | 3 Multiple              | Modify policy |
| OTAC Management             | Showing 1 t | to 0 of 0 entries |               |            |                    |                             |                         |               |
| User Management             |             |                   |               |            |                    |                             |                         |               |
| Policy Management           |             |                   |               |            |                    |                             |                         |               |
| Device Management           |             |                   |               |            |                    |                             |                         |               |
| Role Management             |             |                   |               |            |                    |                             |                         |               |
| Server IP Management        |             |                   |               |            |                    |                             |                         |               |
| License Management          |             |                   |               |            | Copyright @2023 :  | swIDch. All right reserved. |                         |               |
| Audit Logs 🗸 🗸              |             |                   |               |            |                    |                             |                         |               |
| - Addin Loga                |             |                   |               |            |                    |                             |                         |               |
|                             |             |                   |               |            |                    |                             |                         |               |

- System Name : Displays the name of the system
- System number : Displays the system number
- OTAC generation frequency: Displays the system check cycle
- Number of checks policy: Displays the number of checks in the system
- Register Policy: Go to the system registration pop-up
- Modify policy: Go to the system modification pop-up
- Delete a policy: Delete the system

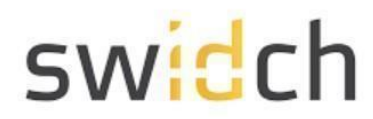

#### Create a new Policy

| <u>م</u>                               |                                                                                               | vinnyAdminEPC1522(Vinny) ~             |
|----------------------------------------|-----------------------------------------------------------------------------------------------|----------------------------------------|
| OTAC auth                              | Policy Management                                                                             | C Register policy                      |
| vinnyAdminEPC1522(Vinny) ~             | OTAC Policy Registration                                                                      | tion frequency Number of checks policy |
| Administration Management ~            | System ID • 1~127                                                                             | locond 3 Multimer Modify policy        |
| S OTAC Management                      | System Name *                                                                                 |                                        |
| User Management                        | OTAC generation frequency policy * 60 seconds <<br>OTAC check count number policy * 3 times < |                                        |
| Device Management<br>  Role Management | Cancel Save                                                                                   |                                        |
| Server IP Management                   | Copyright @2023 swiDch. A                                                                     | Niright reserved.                      |
| ⑤ Audit Logs ∽                         |                                                                                               |                                        |
| A My info E+ Logout                    |                                                                                               |                                        |

You can create a new policy by clicking on the Register policy button:

- System ID: System ID of the policy
- OTAC generation frequency policy: The duration of the OTAC validity period
- OTAC check count number policy: OTAC is validated against time stamp on the PLC. To account for slight time difference between the mobile app and the PLC you can increase the check counter from 3 (default) to 5.

| OTAC auth                  | Policy Management                  |            |   |              |                         | 🖒 Register    |
|----------------------------|------------------------------------|------------|---|--------------|-------------------------|---------------|
| nyAdminEPC1522(Vinny) ~    | OTAC Policy Modification           | on         |   | on frequency | Number of checks policy |               |
| dministration Management 🗸 | System No *                        | 1          |   | ond          | 3 Multiple              | Modify policy |
| TAC Management ^           | System ID *                        | 1          |   |              |                         |               |
| User Management            | System name *                      | plc        |   | *******      | -                       |               |
| Policy Management          | OTAC generation frequency policy * | 60 seconds | ~ |              |                         |               |
| Device Management          | OTAC check count number policy *   | 3 times    | ~ |              |                         |               |
| Role Management            | Conc                               |            |   |              |                         |               |
| Server IP Management       | cunt                               | opulie     |   |              |                         |               |
| License Management         | l                                  |            |   |              |                         |               |
| udit Logs 🗸 🗸              |                                    |            |   |              |                         |               |
|                            |                                    |            |   |              |                         |               |
|                            |                                    |            |   |              |                         |               |

#### Modify an existing Policy

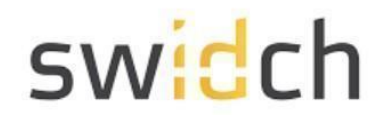

You can modify an existing policy by clicking on the Modify policy button:

- System ID: System D of the policy
- System name\*: This is the display name of the system.
- OTAC generation frequency policy: The duration of the OTAC validity period
- OTAC check count number policy: OTAC is validated against time stamp on the PLC. To account for slight time difference between the mobile app and the PLC you can increase the check counter from 3 (default) to 5.

**Please Note**: If you change the property of an existing policy already in use, all users must be re-registered.

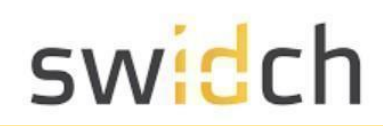

### Server IP Management

If you have changed the default IP address of the PLC device, you can update the IP address of the OTAC server from this page:

| 6                           | S vinny Adı                               | ninEPC1522(Vinny) ~ |
|-----------------------------|-------------------------------------------|---------------------|
| OTAC auth                   | Server IP Management                      |                     |
| vinnyAdminEPC1522(Vinny) ~  | Current Server IP : 192.168.1.10          |                     |
| Administration Management ~ | Change OTAC Server IP*                    |                     |
| OTAC Management     ^       | Format : 192.168.1.1                      |                     |
| User Management             |                                           |                     |
| Policy Management           |                                           |                     |
| Device Management           |                                           |                     |
| Role Management             |                                           |                     |
| Server IP Management        | Consisted @2022.es/Do. All odds reserved  |                     |
| License Management          | Gapyrigin ginaad ambaan ni rigin naan naa |                     |
| S Audit Logs ~              |                                           |                     |
|                             |                                           |                     |
| R My info E+ Logout         |                                           |                     |

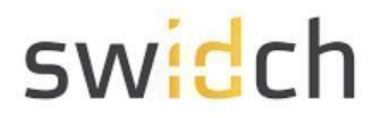

### License Management

This page is used to upload a new license file or update an existing one. Once you have uploaded a license, you will have to restart the PLC for the licenses to take effect.

| 6                           | vinnyAdminEPC1522(Vinny)                                                                                                    |
|-----------------------------|----------------------------------------------------------------------------------------------------|
| OTAC auth                   | License Management                                                                                                    |
| vinnyAdminEPC1522(Vinny) ~  | Your hostId : 007f0101<br>license info: Enroduct : 0TACouth version : 1.0.0, expDate : 2122-12-30.15:00:00, hostId : 007f01011.1 |
| Administration Management 🗸 | Choose file No file chosen                                                                                                    |
| OTAC Management     ^       |                                                                                                    |
| User Management             | * Please contact license@swidch.com to obtain a new license                                                                      |
| Policy Management           |                                                                                                    |
| Device Management           |                                                                                                    |
| Role Management             |                                                                                                    |
| Server IP Management        | Constraint @2012 multicles. All right reserved                                                                                   |
|                             |                                                                                                    |
| S Audit Logs 🗸 🗸            |                                                                                                    |
|                             |                                                                                                    |
|                             |                                                                                                    |
| 9 My info                   |                                                                                                    |

**Obtaining a license file**: Please contact <u>license@swidch.com</u> to obtain a license file. You will need to provide us the hostid of the PLC which can be found on the Admin Portal under System Management > License Management

## Audit Logs

### Authentication Success Events History

| OTAC auth                             | Successful | Authentication Eve | ents History              |               | 🕹 Downloo           |
|---------------------------------------|------------|--------------------|---------------------------|---------------|---------------------|
| nnyAdminEPC1522(Vinny) ~              | Show 10 v  | entries            | ₩ 2023-12-27 - 2024-03-26 | System Name 🗸 | Admin ID/Admin Name |
| Administration Management 🗸           | Number     | User ID            | System                    | OTAC          | Authentication date |
|                                       | 1          | vinnyEPC1522       | plc                       | DM9Y7SFR      | 2024-03-26 10:46    |
| OTAC Management V                     | 2          | vinnyEPC1522       | plc                       | 1PAOTH85      | 2024-03-26 10:44    |
| Audit Logs                            | 3          | vinnyAdminEPC1522  | plc                       | MRJICCQH      | 2024-03-26 10:43    |
|                                       | 4          | vinnyAdminEPC1522  | plc                       | ZZFV64MU      | 2024-03-26 10:43    |
| Events History                        | 5          | vinnyAdminEPC1522  | plc                       | 16SS57JJ      | 2024-03-25 13:35    |
| Failed Authentication Events          | 6          | vinnyAdminEPC1522  | plc                       | AOTIXMMH      | 2024-03-25 12:46    |
| I HISTORY                             | 7          | vinnyAdminEPC1522  | plc                       | BZ70L41S      | 2024-03-25 12:45    |
| Registered/Terminated User<br>History | 8          | Declan             | plc                       | 5LOP2M4B      | 2024-03-25 10:51    |
|                                       | 9          | vinnyEPC1522       | plc                       | KGHONU97      | 2024-03-25 10:37    |
|                                       | 10         | vinnyEPC1522       | plc                       | MOF1CVMA      | 2024-03-25 10:35    |

A My info │ E+ Logout

This page shows a log of successful logon events

- User ID : Displays the user's ID.
- System : Displays the name of the system used.
- OTAC: used Displays OTAC.
- transaction-linked data: Displays any transaction data.
- Authentication date : Displays the authentication date

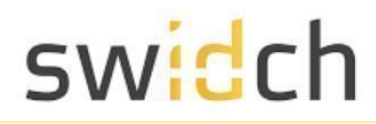

### Authentication Failure Events History

| OTAC dufn                                   | Failed A       | uthentication     | Events | History        |                         |                        |                     | 达 Download E      |
|---------------------------------------------|----------------|-------------------|--------|----------------|-------------------------|------------------------|---------------------|-------------------|
| innyAdminEPC1522(Vinny) v                   | Show 10        | ✓ entries         |        | <b>m</b> 2023- | 12-27 - 2024-03-26      | System Name 🗸          | Admin ID/Admin Name | Q Searc           |
| Administration Management ~                 | Number         | User ID           | System | Activity       | OTAC                    | Authentication Failure | Status code         | Description       |
| OTAC Management 🗸                           | 1              | vinnyAdminEPC1522 | plc    | Registration   | BZ70L41S                | 2024-03-25 12:45       | 0900                | ALREADY_USED_OTAC |
| Audit Logs                                  | Showing 1 to 1 | 1 of 1 entries    |        |                |                         |                        |                     | < 1               |
| Successful Authentication<br>Events History |                |                   |        |                |                         |                        |                     |                   |
| Failed Authentication Events<br>History     |                |                   |        |                |                         |                        |                     |                   |
| Registered/Terminated User<br>History       |                |                   |        |                | Copyright @2023 swlDch. | All right reserved.    |                     |                   |
|                                             |                |                   |        |                |                         |                        |                     |                   |
|                                             |                |                   |        |                |                         |                        |                     |                   |

This page shows a log of failed logon events

- User ID : Displays the user's ID.
- System : Displays the name of the system used.
- Activity : Displays the type of use, such as registration or authentication.
- OTAC: The OTAC used to logon.
- Authentication date : Displays the authentication date .
- Status code : Displays the failure code .
- Description : Displays the description of the corresponding failure log .

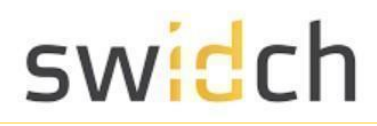

### Registered/Terminated User History

|      |                                                 |                                                |                                             |                                        |                                    | nyAdminEPC1522(Vinny)                                                                                                    |
|------|-------------------------------------------------|------------------------------------------------|---------------------------------------------|----------------------------------------|------------------------------------|----------------------------------------------------------------------------------------------------|
| Q 36 | Admin ID/Admin Name                             | System Name 🗸                                  | ₩ 2023-12-27 - 2024-03-26                   | <ul> <li>entries</li> </ul>            | Show 10 ~                          | iy Administre Clozz (Vinity)                                                                                                    |
|      | Date                                            | Category                                       | System                                      | User ID                                | Number                             | Iministration Management 🗸                                                                                                    |
| 0:44 | 2024-03-26 10:44                                | Reregistration                                 | plc                                         | vinnyEPC1522                           | 1                                  |                                                                                                    |
| 0:42 | 2024-03-26 10:42                                | Reregistration                                 | plc                                         | vinnyAdminEPC1522                      | 2                                  | FAC Management 🗸 🗸                                                                                                    |
| 2:45 | 2024-03-25 12:45                                | Registration                                   | plc                                         | vinnyAdminEPC1522                      | 3                                  | dit Logs ^                                                                                                    |
| 0:51 | 2024-03-25 10:51                                | Registration                                   | plc                                         | Declan                                 | 4                                  |                                                                                                    |
| 0:35 | 2024-03-25 10:35                                | Reregistration                                 | plc                                         | vinnyEPC1522                           | 5                                  | Successful Authentication<br>Events History                                                                                     |
| 6:52 | 2024-03-22 16:52                                | Registration                                   | plc                                         | vinnyEPC1522                           | 6                                  | ailed Authentication Events<br>History                                                                                          |
| <    |                                                 |                                                |                                             | 5 entries                              | Showing 1 to 6 of 6                | Registered/Terminated User<br>History                                                                                           |
|      |                                                 | All right reserved.                            | Copyright @2023 swIDch.                     |                                        |                                    |                                                                                                    |
|      |                                                 |                                                |                                             |                                        |                                    |                                                                                                    |
|      | 2024-03-25 ll<br>2024-03-25 ll<br>2024-03-22 le | Registration<br>Reregistration<br>Registration | ple<br>ple<br>De<br>Copyright @2023 we/Deh. | Declan<br>vinnyEPC1522<br>vinnyEPC1522 | 4<br>5<br>6<br>Showing 1 to 6 of 6 | Successful Authentication<br>Events History<br>Failed Authentication Events<br>History<br>Registered/Terminated User<br>History |

This page shows an audit log of users who have been registered and terminated.

- User ID : Displays the user's ID
- System : Displays the name of the system used
- Category : Displays types such as registration, suspended or de-registered
- Date: Displays registration and cancellation dates